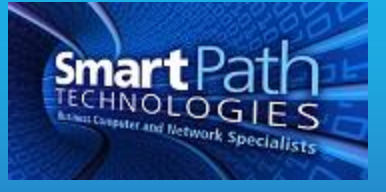

# Resource

# Setting a Signature in Office 365

When using email provided through Office 365, you may wish to set a signature line. A signature automatically appears at the end of every message you send, and may include your name, contact information, or a disclaimer, which is the example given here. The instructions use Outlook 2013 and will vary if you use a different mail client. Images have been edited for privacy.

#### Setting a Signature in Outlook

1. In Outlook, select File, then Options.

| ${ \ }$          |
|------------------|
| Info             |
| Open & Export    |
| Save As          |
| Save Attachments |
| Print            |
|                  |
| Office Account   |
| Options          |
| Exit             |

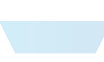

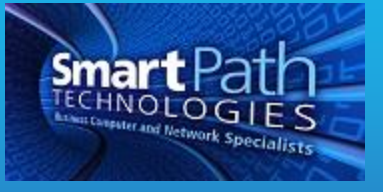

2. In the options screen, select Mail, then press the Signatures button.

| utlook Options                           |                                                          | 8                        |
|------------------------------------------|----------------------------------------------------------|--------------------------|
| General<br>Mail                          | Change the settings for messages you create and receive. |                          |
| Calendar                                 | Compose messages                                         |                          |
| People                                   | Change the editing settings for messages.                | Editor Options           |
| Tasks                                    | Compose messages in this format: HTML                    |                          |
| Search                                   | ABC                                                      |                          |
| Language                                 | Always check spelling before sending                     | Spelling and Autocorrect |
| Advanced                                 | Ignore original message text in reply or forward         |                          |
| Customize Ribbon<br>Ouick Access Toolbar | Create or modify signatures for messages.                | Sig <u>n</u> atures      |

3. Next, create a new signature and enter the content you desire in the text field. Be sure the name of the signature is included in "New Messages" and "Replies/Forwards" to include it in all mail. You can also create multiple signatures and set different ones for the two types of mail. Press OK when finished.

| -mail Signature                                                                               | Personal Stationery                                                                                                    |                                                                                                    |                                                                                                    |
|-----------------------------------------------------------------------------------------------|----------------------------------------------------------------------------------------------------|----------------------------------------------------------------------------------------------------|----------------------------------------------------------------------------------------------------|
| elect signature to                                                                            | edit                                                                                                    | Choose default sign                                                                                                    | ature                                                                                                    |
| Disclaimer                                                                                    |                                                                                                    | E-mail account:                                                                                                    | Number of the State                                                                                                    |
| image<br>text                                                                                 |                                                                                                    | New messages:                                                                                                    | Disclaimer                                                                                                    |
|                                                                                               |                                                                                                    | Replies/forwards:                                                                                                    | Disting                                                                                                    |
|                                                                                               |                                                                                                    | *                                                                                                    | Disclaimer                                                                                                    |
| Delete                                                                                        | New Save Renar                                                                                                    | me                                                                                                    |                                                                                                    |
|                                                                                               |                                                                                                    |                                                                                                    |                                                                                                    |
| di <u>t</u> signature                                                                         |                                                                                                    |                                                                                                    |                                                                                                    |
| Calibri (Body)                                                                                | ▼ 11 ▼ B I U Autom                                                                                                    | natic 💌 🖃 = =                                                                                                    | E Duning Court                                                                                                    |
|                                                                                               |                                                                                                    |                                                                                                    |                                                                                                    |
| The informat<br>including hea<br>for the use of<br>that any revie<br>you are not t<br>and des | ion contained in this transmission m<br>Ithcare patient information protector<br>f the person(s) named above. If you<br>ew, dissemination, distribution, or d<br>he intended recipient, please conta<br>troy all copies of the original messag | hay contain privileged are<br>ed by federal and state<br>u are not the intended r<br>luplication of this comm<br>for the sender by reply of<br>ge. | and confidential information,<br>privacy laws. It is intended only<br>recipient, you are hereby notified<br>unication is strictly prohibited. If<br>email or by telephone at |

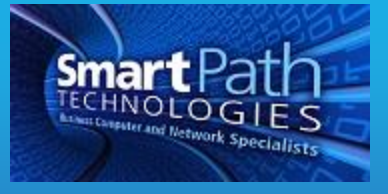

## Setting a Signature in Webmail (OWA)

1. First, log into webmail at <u>https://outlook.office365.com</u>. Once logged in, click on the gear icon in the upper right, then select Options.

| e | Sites 📿 🔁           |  |  |  |  |  |  |  |  |  |
|---|---------------------|--|--|--|--|--|--|--|--|--|
|   | Office 365 settings |  |  |  |  |  |  |  |  |  |
|   | Refresh             |  |  |  |  |  |  |  |  |  |
|   | Automatic replies   |  |  |  |  |  |  |  |  |  |
|   | Display settings    |  |  |  |  |  |  |  |  |  |
|   | Manage apps         |  |  |  |  |  |  |  |  |  |
|   | Offline settings    |  |  |  |  |  |  |  |  |  |
|   | Change theme        |  |  |  |  |  |  |  |  |  |
|   | Options             |  |  |  |  |  |  |  |  |  |
|   | Feedback            |  |  |  |  |  |  |  |  |  |

2. Under Options, select Settings. The Mail settings, with Email Signature on top, will appear. As before, fill in the content you wish in your signature. Be sure to mark the box to automatically include the signature on sent messages. Save the settings when finished.

| € |
|---|
|   |

| account                       | email signat                                                 | ure                                             |                       |                  |                            |                           |                           |                        |                          |         |                         |                         |                         |                    |       |                 |        |              |                |       |
|-------------------------------|--------------------------------------------------------------|-------------------------------------------------|-----------------------|------------------|----------------------------|---------------------------|---------------------------|------------------------|--------------------------|---------|-------------------------|-------------------------|-------------------------|--------------------|-------|-----------------|--------|--------------|----------------|-------|
| organize email                | Calibri                                                      | 12                                              | В                     | I                | <u>U</u> abo               |                           | Ŧ                         | Ξ                      | Ξ                        | \$<br>3 | Eł-                     | 疌                       | aby ,                   | A                  | P.    | AT A            | 80     | \$2          | X <sup>2</sup> | X.2   |
| groups                        | The information of                                           | contained in th                                 | is transr             | n issio          | n may                      | cont                      | ain p                     | rivile                 | eged a                   | and co  | onfid                   | entia                   | l info                  | orma               | ation | i, inc          | ludir  | ng he        | althc          | are   |
|                               | patient informati                                            | on protected b                                  | y federa              | al and           | state                      | oriva                     | cy lav                    | vs. It                 | is int                   | tende   | d onl                   | ly for                  | the                     | use                | of th | e pe            | rson   | (s) na       | amed           | 1     |
| site mailboxes                | above. If you are                                            | not the intend                                  | ed recip              | ient,            | you ar                     | e her                     | eby r                     | notifi                 | ed th                    | at an   | y revi                  | iew,                    | disse                   | min                | ation | n, dis          | stribu | ution        | , or           |       |
| site mailboxes settings       | above. If you are<br>duplication of thi<br>reply email or by | not the intend<br>s communicati<br>telephone at | ed recip<br>on is str | ient,<br>ictly p | you ar<br>rohibi<br>and de | e her<br>ted. I<br>estroy | eby r<br>f you<br>y all o | notifi<br>are<br>copie | ed th<br>not t<br>s of t | he int  | y revi<br>ende<br>igina | iew,<br>ed ree<br>I mes | disse<br>cipier<br>sage | min<br>nt, p<br>e. | leas  | n, dis<br>e con | ntact  | ution<br>the | , or<br>send   | er by |
| site mailboxes settings phone | above. If you are<br>duplication of thi<br>reply email or by | not the intend<br>s communicati<br>telephone at | ed recip<br>on is str | ient,<br>ictly p | you ar<br>rohibi<br>and do | e her<br>ted. I<br>estroy | eby r<br>f you<br>y all o | notifi<br>are<br>copie | ed th<br>not t<br>s of t | he int  | y revi<br>ende<br>igina | iew,<br>ed ree<br>I mes | disse<br>cipier<br>sage | min<br>nt, p<br>e. | ation | n, dis<br>e co  | ntact  | the          | , or<br>send   | er by |

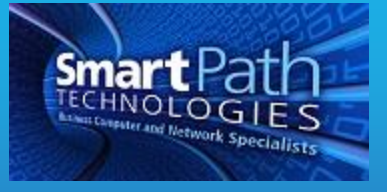

## Setting a Signature on Mobile Devices

Setting a signature on mobile devices, such as a phone or tablet, will vary widely based on the type of device and the specific app being used for mail. In general, you will need to access the settings for your email app or email account, and look for the option for signature settings. You may wish to include in your mobile device signature a mention that the message was sent from a mobile device, as recipients are generally more forgiving of short responses and typos inherent from messages typed on a mobile device. If you have any questions or require assistance, submit a ticket with SmartPath via client portal, email, or calling 270-205-4709.

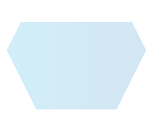